國立高雄科技大學急難救助金申請系統操作說明【申請程序】

一、進入申請系統路徑:

(一)校務行政資訊系統:

1. 請點選[校務系統](<u>https://webap0.nkust.edu.tw/nkust/</u>)

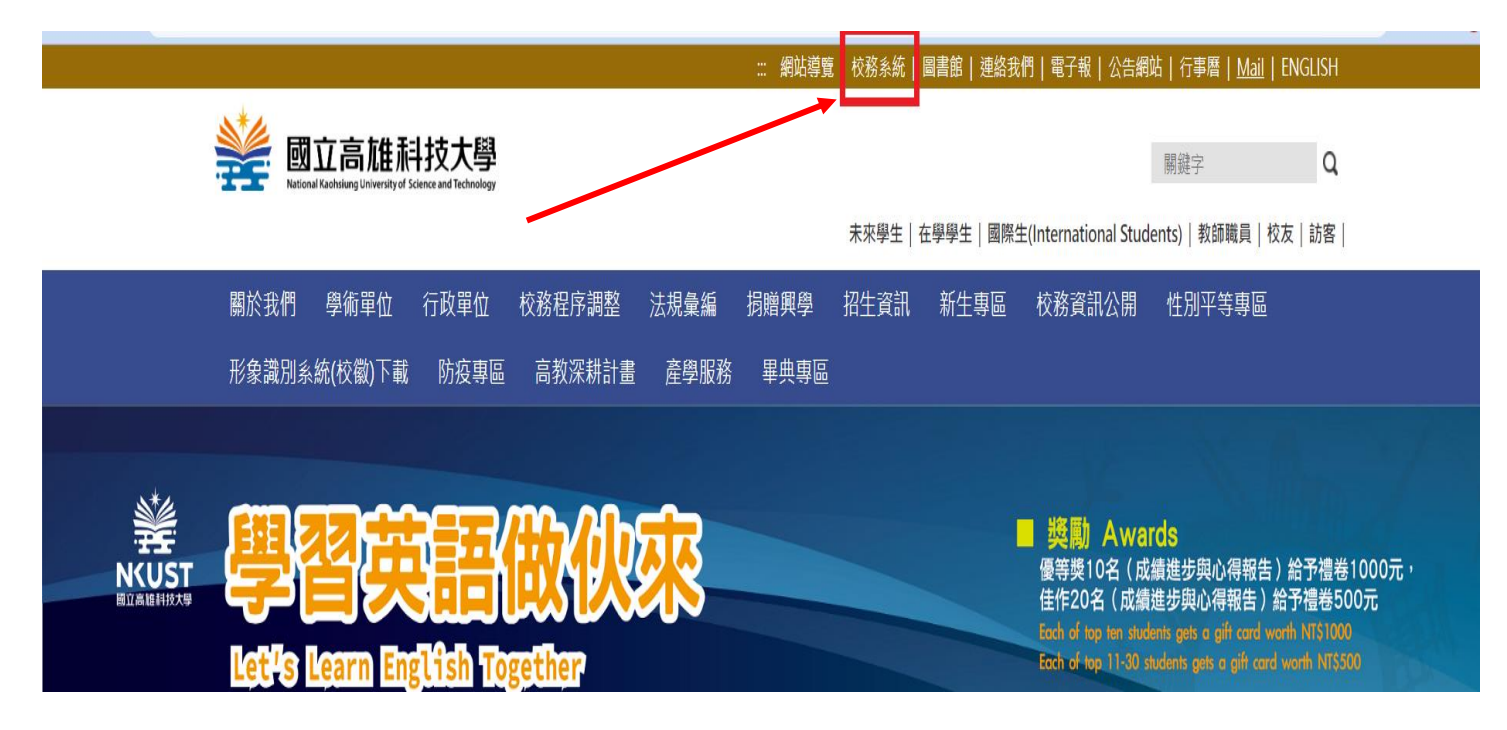

## 2. 輸入個人帳號、密碼與驗證碼

| 國立高雄科技 | 支大學       | 欢迎使用                                               |
|--------|-----------|----------------------------------------------------|
| 帳號:    |           | 確定送出 🔿                                             |
| 密碼:    |           | 清除重塡 🕄                                             |
| 驗證碼:   | (英文不分大小寫) | <mark>と91</mark><br>點擊驗證碼圖片可以重新產生【click to reload】 |
|        |           |                                                    |

## 3. 點選[申請]→[學務申請作業]→[校內獎助學金申請]

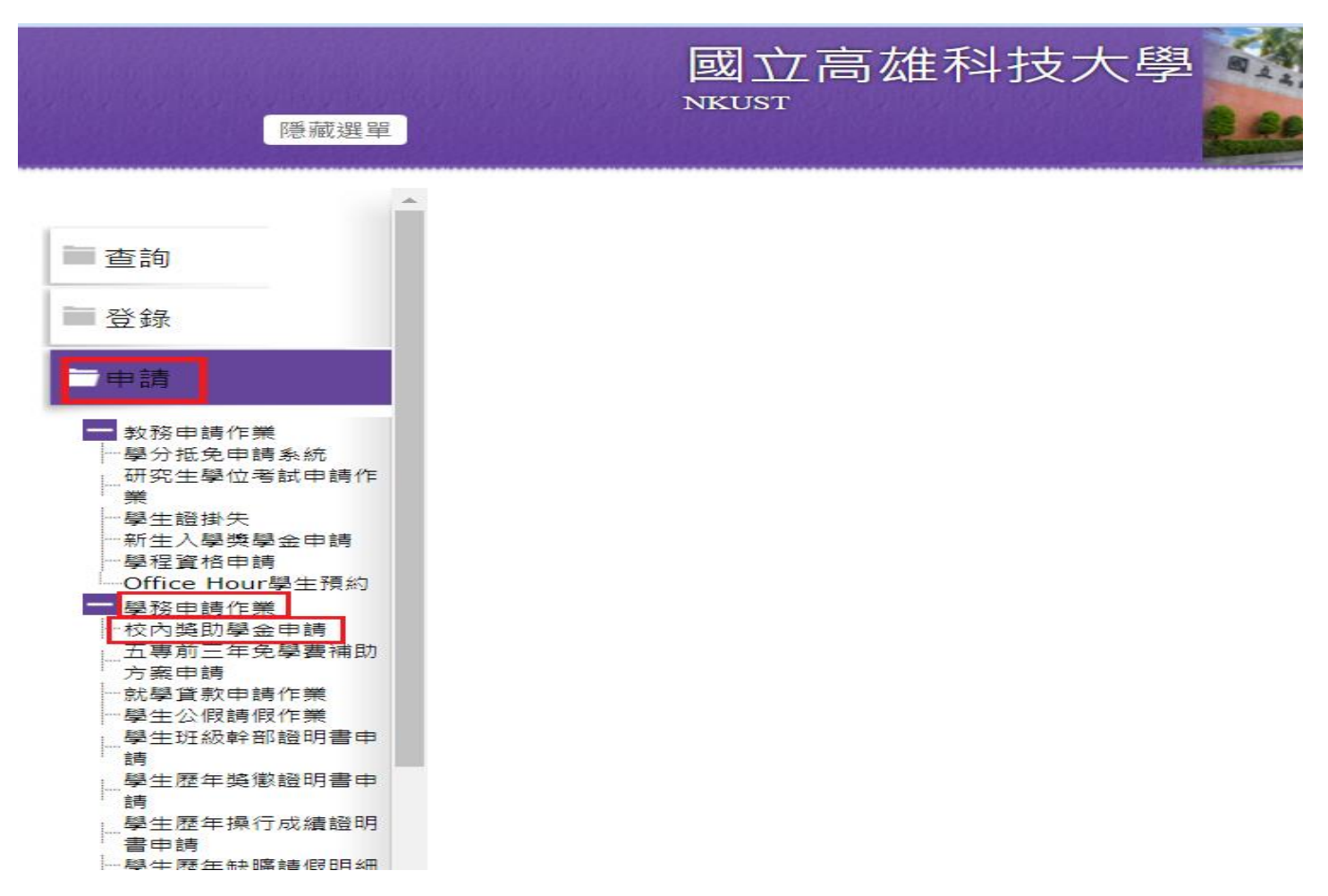

## 4. 進入下列頁面後點選[經費申請]→[獎助學金申請]→[學生急難救助金]

→[新增申請]

| 🜺 校務系統行動版                                | = ()                                                                                                    |
|------------------------------------------|----------------------------------------------------------------------------------------------------|
| <b>谷</b> 首頁                              | 獎助學金申請                                                                                                    |
| 📱 學習紀錄 🛛 <                               |                                                                                                    |
| よ 缺曠管理 🛛 🖌 🖌                             | 個負鬼集直言                                                                                                    |
| \$ 經費申請         >           合 校外住宿租金補貼申請 | 茲同意本人為申請「傳愛還願助學金或春陽助學金或3Q獎學金或急難救助金」所提交之申請書及相關文件上所登載個人資料,<br>為醫校內部行政佐業所需,得依個人資料保護法相關相定為必要之萬焦、虛理及利用。資料利用時間為醫校左續期間,申請資                                                                                                    |
| ○ 獎助學金申請                                 | 料及相關文件毋須退還。本人聲明並確認已知悉明瞭學校關於個人資料蒐集、處理及利用之告知內容。                                                                                                    |
| 服務教育 《                                   |                                                                                                    |
| 各類證明書(新) <                               | 獎助學金申請項目                                                                                                    |
| ♥ 校園資訊 く                                 | 值受清 <b>运</b> 阶段全 三〇將與全點治會將阶段全 與生色發於卧全                                                                                                    |
| 校內運結     <                               | <ul> <li>● 建工组用的子型 UNDF型 UNDF型 UNDF型 PLOAD UNDF</li> <li>● 中国新聞祭為 2022(09/19~2022(10/17), 請於規定時限內完成申請, 逾期請自行負責, 概不受理。</li> <li>2.申請者需具本圖圖題及本校正式學範之經濟勢者學學生。</li> <li>3.經濟弱勢是指具有低收入戶或中低收力e或教育部大專校院器勢學生助學金資格(家庭年所得70萬以下、家庭年利息所得2萬以下、家庭不動產價值650萬以下)。</li> <li>4.前學期學業成績研究生應達セ+分以上、其餘學制六十分以上(新生第一學期不受成續限制)。</li> <li>6.應檢附之資料(前—學期校外去工服務四十小時線證之證明、家庭經濟困難之證明或戶籍羅本+前一年度全戶综合所得稅清單+全國財產稅總歸戶財產查詢清單)未上傳者視同未完成申請。</li> <li>7.獲獎問學助學金之匯款帳戶以本校出納組系統建置為主,非台灣中小企業銀行帳戶需自行負擔交易手續費;如需新增或更改帳戶者,亦請自行洽出納組辦理。</li> </ul> |

## 5. 進入申請頁面-先點選[經濟身分]再填寫[銀行帳戶資料]

| <ul> <li> <sup>校外住宿租金補貼申請</sup>料,為學校         </li> </ul>                           |   |                                                                                                    | 交內部行政作業所需,得依                                                      | 個人資料保護法相關規定為必                           | 、要之蒐集、處理及利用。<br>資 | 料利用時間為學校存續期間,申 |
|------------------------------------------------------------------------------------|---|----------------------------------------------------------------------------------------------------|-------------------------------------------------------------------|-----------------------------------------|-------------------|----------------|
| ○ 獎助學金申請                                                                           |   | 請資料及相關文件毋須退還。本人聲明並確認已知悉明瞭學校關於個人資料蒐集、處理及利用之告知內容。                                                                                                    |                                                                   |                                         |                   |                |
| 服務教育                                                                               | < |                                                                                                    |                                                                   |                                         |                   |                |
| 各類證明書 (新)                                                                          | ۲ | 獎助學金申請項目                                                                                                    |                                                                   |                                         |                   | _              |
| ➡ 校園資訊                                                                             | < |                                                                                                    |                                                                   |                                         |                   |                |
|                                                                                    | ¢ | 博士国際的学士              ← 2 (夏季生夢# 通言只向学士              李王忠雖秋助至            1.請於事故發生後三個月舟提出申請,追期概不受理;同一事件之申請,以一次為限。           2.申読者展有本校匹式等積。           3.經濟醫勢是指具有在收広式等積。           3.經濟醫勢是指具有低收入戶、中低收入戶或敗育部大專校院弱勢學生助學全資格(家庭年所得70萬元以下、家庭年利息所得2萬元以下及家庭應記列人口不動產公告價值650萬元以下)。           4.於提出申請時,請檢附(上傳)自述表,並依事件種類檢附相關定證資料(如死亡證明書,診斷證明書,中位收入戶證明、戶籍證本、存描影本或前一年度全戶綜合所稅預證單等),未上傳者視同未完成申請。           5.如有其它特殊事故未在實施要點之表列內,而需要參難救助者,可向各校區綜合業務處第二組提出專案申請。           6.急難救助金之匯軟帳戶,以本攻出納組系統建置為主,非台湾中小企業銀行帳戶需自行負擔交易手續費;如需新增或更改帳戶者,亦請自行洽詢本校財務處出納組申請辦理。           學號         C1081:           學就         C1081:           學就         C1081:           學試         日間部四技 |                                                                   |                                         |                   |                |
|                                                                                    |   | 連絡電話                                                                                                    | 090900                                                            | 1                                       | @nkust.edu.tw     |                |
| ★ 經濟身分 ○ 低收入戶 ○ 中低收入戶 ○ 弱勢學生 ○ 一般收入戶 ▲如資料有誤請至校務系統中[登錄]→[教務登錄作業]→[【學生】個人通訊資料總總],修改。 |   |                                                                                                    |                                                                   |                                         |                   |                |
|                                                                                    |   |                                                                                                    |                                                                   | ]->[【學生】個人通訊資料維護],修改。                   |                   |                |
|                                                                                    |   | ★ 銀行帳戶資料                                                                                                    | ◎ 補助款項匯入現行出納組建檔之帳戶:                                               | 選擇金融機構                                  |                   | •              |
|                                                                                    |   |                                                                                                    | ○ 於出納組無建檔之帳戶,新增帳戶資料:                                              | 選擇金融機構 🔹                                | 分行代碼              | 帳號             |
|                                                                                    |   |                                                                                                    | <ul> <li>1.新增之帳戶必須為申請者本人帳戶</li> <li>2.匯款帳戶以同學自行建檔之學校出給</li> </ul> | ,並於附件上傳存摺影本。<br>內組帳戶為主,若需修改帳戶資訊,請自行洽各校區 | 區出納組辦理。           |                |
|                                                                                    |   | 附件格式下載                                                                                                    | 學生急難救助金自述表                                                        |                                         |                   | <u>^</u>       |
|                                                                                    |   |                                                                                                    |                                                                   |                                         |                   |                |

6. 點選[附件格式下載]將自述表下載並填寫完成後-上傳至附件1,再依序 上傳附件2、3,全部上傳完畢後點選[送出申請],即完成申請流程。

|   | 學制             | 日間部四技                                                                                                    |                         | 斑緻       | 運籌系四乙                   |    |        |
|---|----------------|----------------------------------------------------------------------------------------------------|-------------------------|----------|-------------------------|----|--------|
|   | 連絡電話           | 0909003478                                                                                                |                         | 電子郵件     | C108115210@nkust.edu.tw |    |        |
|   | 經濟身分           | ○ 低收入戶 ○ 中低收入戶 ○ 弱勢學生 ○ 一般收入戶                                                                             |                         |          |                         |    |        |
|   |                | ▲如寶》                                                                                                    | 料有誤請至校務系統中[登錄]->[教務登錄作業 | 〔]->[【學生 | E】個人通訊資料維護],修改。         |    |        |
|   | 銀行帳戶資料         | ● 補助款項匯入現行出納組建檔之帳戶:                                                                                       | 選擇金融機構                  |          |                         |    | -      |
|   |                | ○ 於出納組無建檔之帳戶,新增帳戶資料:                                                                                      | 選擇金融機構 -                | 分行代碼     |                         | 帳號 |        |
|   |                | <ul> <li>1.新增之帳戶必須為申請者本人帳戶,並於附件上傳存擅影本。</li> <li>2.匯款帳戶以同學自行建檔之學校出納組帳戶為主,若需修改帳戶資訊,請自行洽各校區出納組辦理。</li> </ul> |                         |          |                         |    |        |
| * | 附件格式下載         | 學生急難救助金自述表                                                                                                |                         |          |                         |    |        |
| * | 附件1-自述表        | 選擇檔案                                                                                                    |                         |          |                         |    | Browse |
|   |                | <ul> <li>附檔檔案類型限制pdf、jpg、jpg、png、dc</li> <li>附檔檔案大小限制在10MB以下。</li> </ul>                                  | ocx °                   |          |                         |    |        |
|   | 附件2-各項種類       | 選擇檔案                                                                                                    |                         |          |                         |    | Browse |
| × | 證明文件           | <b>證明文件</b> <ul> <li>         ·</li></ul>                                                                 |                         |          |                         |    |        |
|   |                | <ul> <li>附檔檔案類型限制pdf、jpg、jpg、png。</li> <li>附檔檔案大小限制在10MB以下。</li> </ul>                                    |                         |          |                         |    |        |
|   | 附件3-存摺影本       | 選擇檔案                                                                                                    |                         |          |                         |    | Browse |
| * | (新增帳戶者須<br>提供) | <ul> <li>附檔檔案類型限制pdf、jpg、jpgg、png。</li> <li>附檔檔案大小限制在10MB以下。</li> </ul>                                   |                         |          |                         |    |        |
|   |                | 上述資料如有不實或違法情事,本人願負法律責任並撤銷獲獎資格,所受領助學金亦應返還繳回。                                                               |                         |          |                         |    |        |
|   | 日送出申請          |                                                                                                    |                         |          |                         |    |        |

7.申請案件送出後,審查進度可隨時至系統內查閱,另申請結果無論通過 與否,系統均會發出通知信函(如下圖)至學校電子信箱。

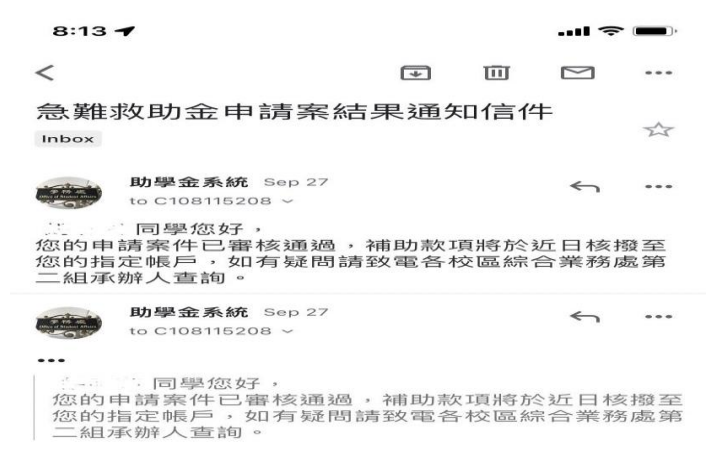

(二)校務系統行動版:

1. 學校首頁→點選[在學學生]→[教務服務]→[校務系統行動版]

(<u>https://mobile.nkust.edu.tw/</u>), 並可將本系統加入手機主畫面, 便於即時登入使用。

|                                                         |                | ::: 網站導覽   校務系統   圖書語   理             | 絡我們   電子報   公告網站   行事暦   Mail   ENGLISH      |
|---------------------------------------------------------|----------------|---------------------------------------|----------------------------------------------|
| 🏄 岡立宮姓利坊士興                                              |                |                                       |                                              |
| National Kaohsiung University of Science and Technology |                |                                       | 蘭鍵字                                          |
|                                                         |                | 未來學生在學學生國                             | 國際生(International Students)   教師職員   校友   訪客 |
| 回首頁 關於我們 學術單位                                           | 行政單位 校務程序調整 法  | 規彙編 揭贈與學 招生資訊                         | 新生專區 校務資訊公開                                  |
| 研创立英重臣 ID名簿创乡兹/校徽                                       | )下我 防坑面回 宣教深耕計 | 書 译图服致 果曲面回                           |                                              |
| 住別十守寺區 形象戒別系約(12) 徽                                     | )「戰 的复夺吧 同狄沐析引 | 重 產学廠務 華殃等區                           |                                              |
|                                                         |                |                                       |                                              |
| 首百 / 身分別                                                |                |                                       |                                              |
|                                                         |                |                                       |                                              |
| <b>左</b> 頤 伊                                            |                |                                       |                                              |
| 江字学上                                                    |                |                                       |                                              |
| *** 3** 117 3**                                         |                | 林国资訊                                  | 他会物吧改                                        |
| 教務服務                                                    | 学務服務           | 仪图貝訊                                  | 标合舆服務                                        |
| 1. 校務系統行動版                                              | 1 舉生線上請假系統     | 1 活動訊息平台                              | 1 校由預約系统                                     |
| 2. 選課系統 (選課相關線上申請表)                                     | 2. 學生預警系統      | 2. 社團人專屬                              | 2. 場地租借系統暨門禁系統                               |
| 3. 教學意見調查 (學生)                                          | 3. 學雜費專區       | 3. 遺失物認領                              | 3. 停車證申請系統                                   |
| 4. 教學平台                                                 | 4. 預約諮商輔導      |                                       | 4. 圖書館整合查詢系統                                 |
| 5. 課業輔導系統                                               | 5. 助學措施        |                                       | 5. 圖書館空間預約管理系統                               |
| 6. ZUVIO 尝师即時互動系為                                       | 6. 樊旫學金甲請      | · · · · · · · · · · · · · · · · · · · | 6. 維修申請系統                                    |
|                                                         | *              |                                       |                                              |
|                                                         | National Ka    | Z高雄科技大學                               |                                              |
|                                                         | 抗致で            |                                       |                                              |
|                                                         | 作文:1分方         |                                       |                                              |
|                                                         | 請輸入校務          | <b>務系統帳號、密碼</b> :                     |                                              |
|                                                         |                |                                       |                                              |
|                                                         |                |                                       |                                              |
|                                                         |                |                                       |                                              |
|                                                         | #78m3          |                                       |                                              |
|                                                         | 22/17.22(读金    | reCAPTCHA<br>陳私權 - 條款                 |                                              |
|                                                         |                | 登入                                    |                                              |
|                                                         |                |                                       |                                              |
|                                                         | 使用說明           | +                                     |                                              |
|                                                         |                |                                       |                                              |
|                                                         | Copyright © 🕅  | 立高雄科技大學 版權所有                          |                                              |
|                                                         | 電算中/           | 兦軟體組開發設計<br>                          |                                              |

輸入個人帳號、密碼進入行動版首頁後,先點選左上角功能符號,再點選「經費申請→「獎助學金申請」

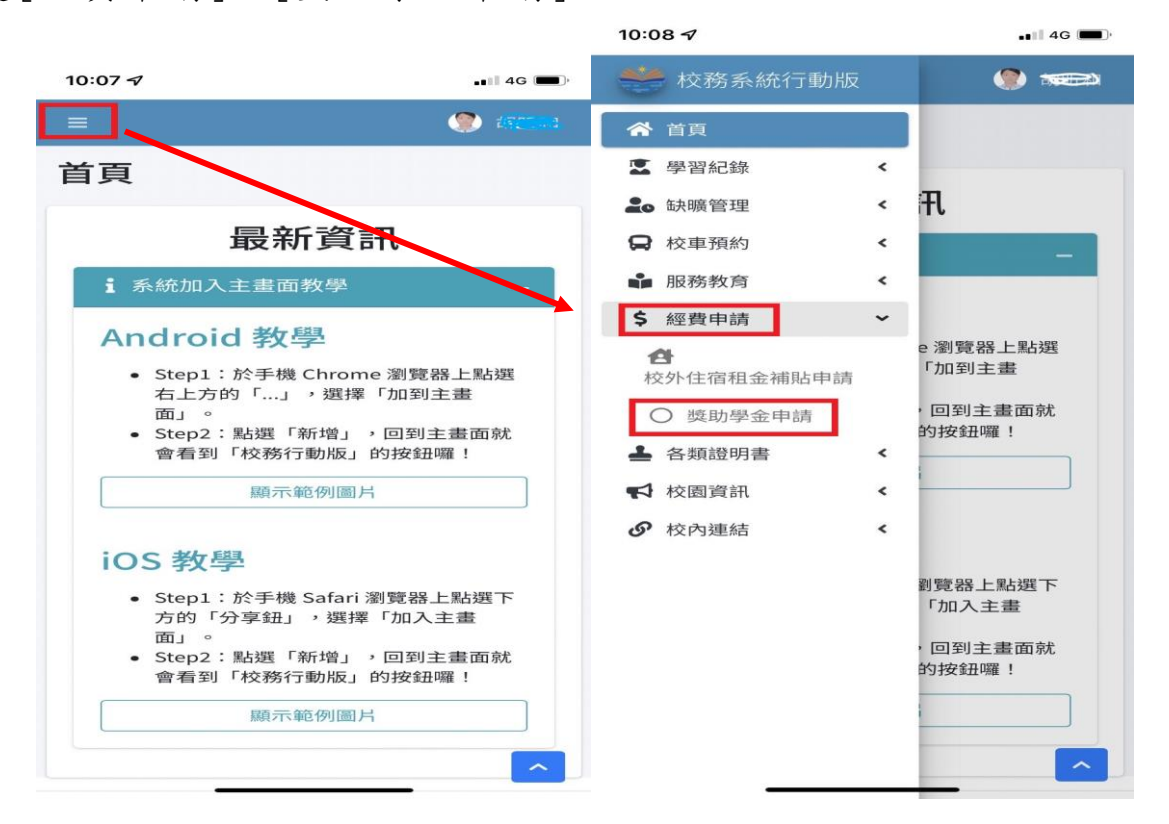

3.進入[獎助學金申請]頁面後,再點選[學生急難救助金],而後填寫方式 與前項說明步驟相同。

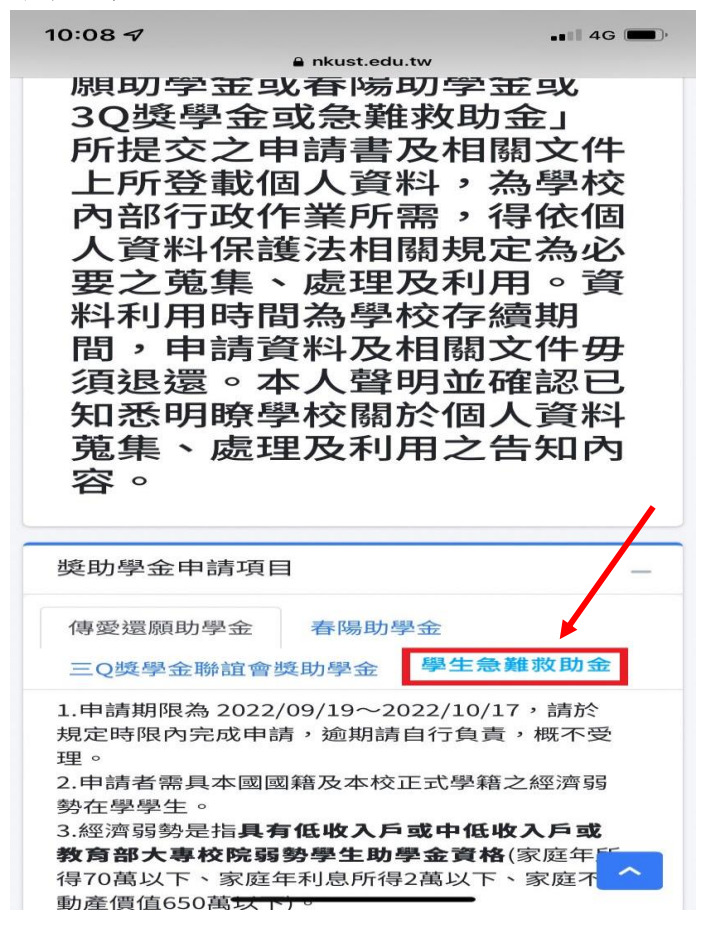